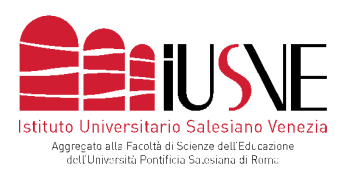

Via dei Salesiani, 15 - 30174 Venezia-Mestre T. 041.5498511 - F. 041.5498504 info@iusve.it - **www.iusve.it** 

## VADEMECUM ISCRIZIONE ANNO ACCADEMICO 2022-23

## dall'11 luglio al 12 settembre 2022

ciascuno studente dalla propria Pagina Personale Studente (pps.iusve.it) dovrà iscriversi al nuovo Anno Accademico nelle modalità illustrate in basso (step 1, 2, 3, 4 e 5).

Si prega di porre particolare **attenzione** alle **modalità d'iscrizione** e alle suindicate **scadenze** poiché dal <u>13 settembre 2022</u> la Segreteria IUSVE procederà **automaticamente** a iscrivere tutti gli **studenti che non lo avranno fatto** e a generare per ciascuno di essi un **bollettino MAV di euro 50,00** per i relativi diritti di Segreteria.

Lo Studente che non abbia intenzione di iscriversi all'Anno Accademico 2022-23, è importante avvisi entro il **12 settembre p.v.** la propria Segreteria didattica di riferimento per ricevere le corrette indicazioni circa le procedure di rinuncia agli studi.

Prima di procedere con l'iscrizione prestare cortese attenzione ai seguenti CASI PARTICOLARI:

- gli studenti che nell'A.A. 2021-22 erano nel loro III anno di Baccalaureato/Laurea triennale e gli studenti che nell'A.A. 2021-22 erano nel loro II anno di Licenza/Laurea magistrale (quindi I semestre bonus A.A. 2022-23), non si dovranno iscrivere all'Anno Accademico successivo se si laureeranno in sessione autunnale 2022, speciale 2023 o invernale 2023.
- Gli studenti con trasferimento, semestri di sospensione, iscrizioni dal II semestre o altri casi particolari, prima di procedere all'iscrizione dovranno contattare la propria segreteria didattica di riferimento per ricevere opportune indicazioni.

**Attenzione**: al termine del processo qui di seguito evidenziato, per visualizzare nella PPS la registrazione formale della propria immatricolazione e i relativi bollettini MAV per la corresponsione della retta, è necessario attendere i tempi tecnici di verifica e formalizzazione dell'iscrizione da parte degli Uffici amministrativi IUSVE.

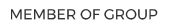

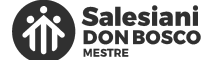

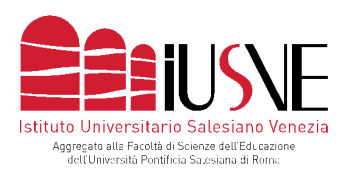

Via dei Salesiani, 15 - 30174 Venezia-Mestre T. 041.5498511 - F. 041.5498504 info@iusve.it - **www.iusve.it** 

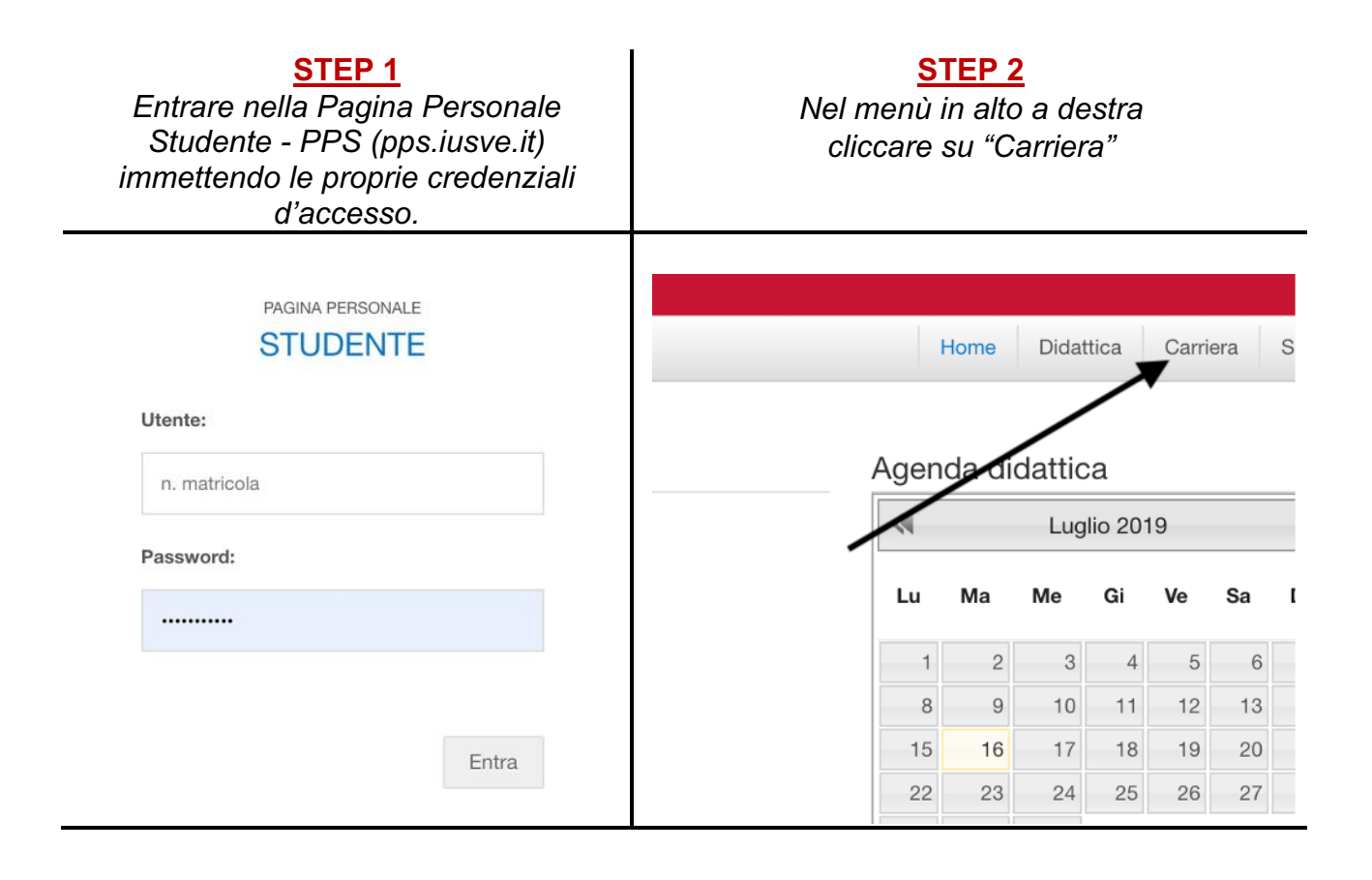

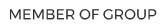

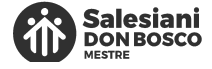

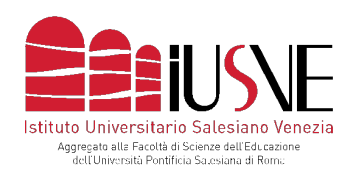

Via dei Salesiani, 15 - 30174 Venezia-Mestre T. 041.5498511 - F. 041.5498504 info@iusve.it - **www.iusve.it** 

## STEP 3

Nel menù presente sulla spalla sinistra dello schermo cliccare su "Iscrizioni".

| DI.SCI.TE          |                                                    | Richiesta di Iscrizio                                             | one OnLine                                                                 | - A A                   | Q. Ricerca    |
|--------------------|----------------------------------------------------|-------------------------------------------------------------------|----------------------------------------------------------------------------|-------------------------|---------------|
|                    | Studente :                                         | Anno Accademico<br>Istituto/Ciclo<br>Corso di Laurea<br>Indirizzo | 2019/2020<br>Psicologia<br>Baccalaureato/Laurea<br>Psicologia dell'educazi | triennale (PSE)<br>ione |               |
| Studente           | CODICE FISCAL                                      | Tasse previste                                                    |                                                                            |                         |               |
|                    | SESSO: M                                           | CAUSALE                                                           |                                                                            | IMPORTO                 | DATA SCADENZA |
| Piano di Studi     | LUOGO DI NASC                                      | Tassa iscrizione anno accademic                                   | 0                                                                          | € 100,00                | 18/09/2019    |
| Esami              | PROVINCIA: Ven<br>NAZIONE: Italia<br>CITTADINANZA: | Tipologia di iscrizione                                           |                                                                            |                         |               |
| Altre attivita'    | DIOCESI DI RESI                                    | <ul> <li>ORDINARIO - Regolare (2" al</li> <li>Note</li> </ul>     | ino In corso)                                                              |                         |               |
| Sestioni di laurea | RECAPITI                                           |                                                                   |                                                                            | $\overline{\ }$         |               |
| Iscrizioni         | FORMAZIO                                           |                                                                   |                                                                            |                         | Conferma      |

STEP 4

Verificare il riepilogo e cliccare su

"Conferma".

## <u>STEP 5</u>

Confermare, infine, la richiesta d'iscrizione all'A.A. successivo cliccando su "SI".

| adente            | Matricola       | TEST10                                     |               |
|-------------------|-----------------|--------------------------------------------|---------------|
|                   | Istituto/Ciclo  | Psicologia                                 |               |
| ano di Studi      | Corso di Laurea | Baccalaureato/Laurea triennale (PSE)       |               |
|                   | Indirizzo       | Psicologia dell'educazione                 |               |
| sami              | Tasse previste  |                                            |               |
|                   | CAUSALE         |                                            | DATA SCADENZA |
| ltre attivita'    | CONPERMA RIG    |                                            |               |
|                   | Tassa iscr      | ofermi la richiesta di iscrizione all'Anno | 18/09/2019    |
| essioni di laurea | 2               | Accademico 2019/2020?                      |               |
|                   |                 |                                            |               |
| crizioni          | Tipologia       |                                            |               |
|                   | ORDIN           | ai ivo                                     |               |
|                   |                 |                                            |               |
|                   | Note            |                                            |               |
|                   |                 |                                            |               |
|                   |                 |                                            |               |
|                   |                 |                                            |               |
|                   |                 |                                            |               |
|                   |                 |                                            |               |
|                   |                 |                                            |               |

MEMBER OF GROUP

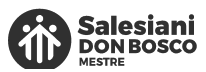